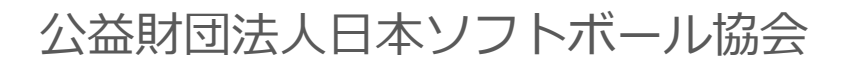

# 

Ver.1.0.1

2023年1月12日更新

目次

| 1. | 新規チ   | -1  | 金   | 録手  | ·順  | ٠ | • | • | • | • | • | • | • | • | • | • | • | • | •Р4   |   |
|----|-------|-----|-----|-----|-----|---|---|---|---|---|---|---|---|---|---|---|---|---|-------|---|
| 2. | 登録料   | 支扎  | 411 | 手順  | į • | ٠ | • | ٠ | • | ٠ | ٠ | ٠ | • | • | • | • | • | ٠ | • P 9 |   |
| 3. | システ   | ムに  | IJ  | する  | 補   | 足 | 説 | 明 | • | ٠ | ٠ | ٠ | • | • | • | • | • | • | • P 1 | 1 |
| 4. | Q&A • | • • | ٠   | • • | •   | • | ٠ | • | • | • | • | • | • | • | • | • | • | • | • P1  | 2 |

・当初、説明会では、2022年度のチーム情報を複製して、2023 年度のチーム登録ができる仕組みとしていましたが、日本協会にお ける個人の複数登録時の請求方法の変更に伴い、2023年度におか れましても、新規でチーム登録を行ってください。

 ・前年度、すでにチーム責任者として登録している方はアカウント が残っているため、「チーム連絡責任者ログイン」画面よりマイ ページにアクセスし、チームの登録が可能です。
 (P5内の⑥の手順からお願いします)

ログイン画面:https://softball.shikuminet.jp/admin/teams/login/

・2023年度から始めて本システムを使用する方は、P4内の手順か ら順に進めてください。

・複数チームに登録する個人の場合、2チーム目以降は個人登録料 を支払う必要はございません。 ①下記画面にアクセスし、「連絡責任者の方」もしくは「チーム代表者兼連絡責任者の方」のうち、 当てはまる方をクリックしてください。

### https://softball.shikuminet.jp/admin/teams/pre\_select/

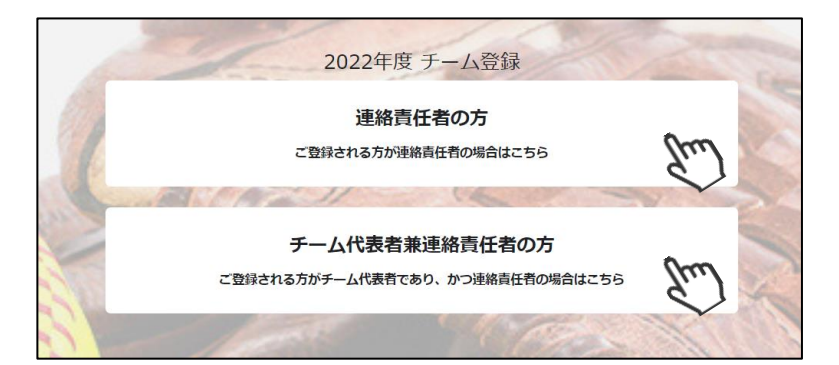

②所属する「支部」「連盟」「名前」「メールアドレス」 を入力し「同意して次へ」をクリックしてください。

~連盟に関して~ 「連盟」とは都道府県協会配下に所属している地域の ソフトボール協会のことを指しています。 該当するものを選択してください。

 ③メールアドレス確認画面が出るので、問題がなければ「送信する」をクリックしてください。
 (メールアドレスを修正する方は「修正する」ボタンを クリックしてください)
 送信ボタンを押してもメールが届かない場合、
 「no-reply@shikuminet.jp」からのメールを受け取れるよう、ドメイン指定の解除を行ってください。

④「新規チーム登録のご案内」という件名のメールが送られてまいります。
 メール文面内の指示に従い、URLをクリックしてください。
 尚、メールが送られてこない場合は、再度①~③をお試しください。

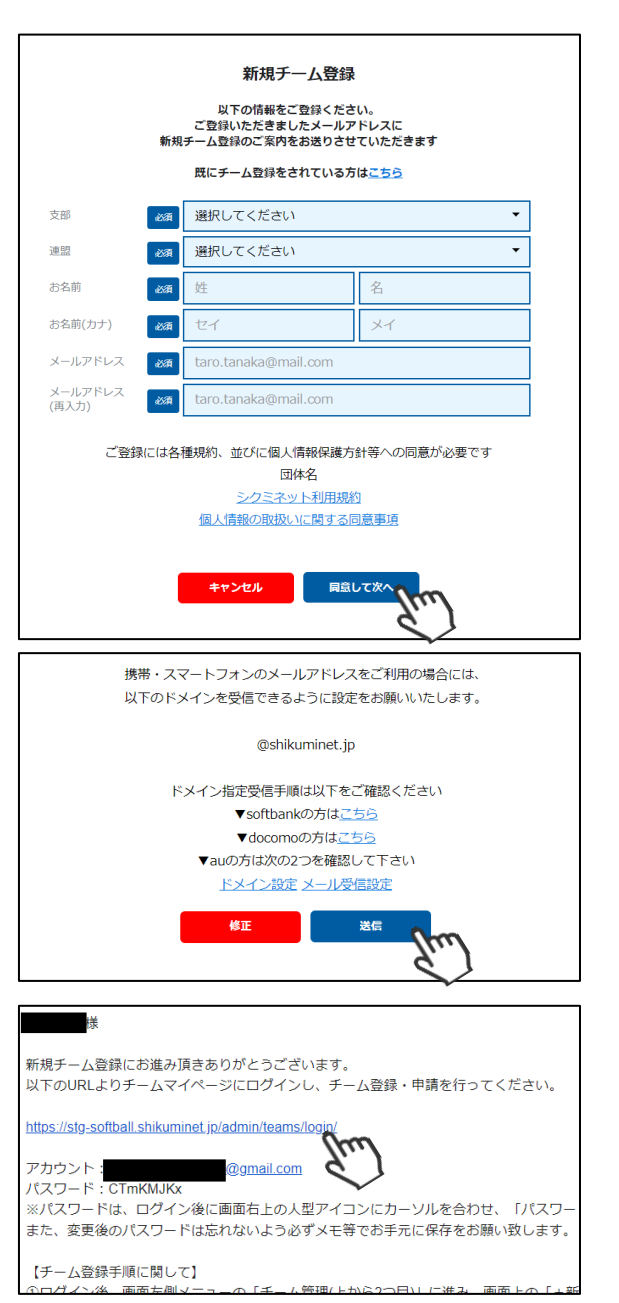

1. 新規チーム登録手順

⑤ログインフォームが立ち上がるので、自身が所属する支部と、「②」で入力したメールアドレス、 「④」のメール文面内のパスワードを入力してログインをクリックしてください。

|                   | チーム連絡責任者 ログイン                                          |        |           |
|-------------------|--------------------------------------------------------|--------|-----------|
| 所属支部              | 東京都ソフトボール協会                                            |        |           |
| 所属連盟              | ○○市ソフトボール協会                                            |        |           |
| アカウント             | tanaka.taro@mail.com                                   | Ę<br>Z | そ信したメール内に |
| パスワード             | <                                                      |        | 記載されています  |
| パスワードをお           | 忘れた方は <u>こちら</u>                                       |        |           |
| ※マイページの<br>マイページへ | 利用は各種規約等への同意が必要になります<br>ログインすることにより、以下の規約等へ同意したものとみなしま | ġ      |           |
| 公益財団法人民           | 日本ソフトボール協会                                             |        |           |
| <u>チーム登録規定</u>    | É                                                      |        |           |
| 個人情報保護2           |                                                        |        |           |
| シクミネット利           | 利用規約                                                   |        |           |
| 個人情報の取扱           | のいに関する同意事項                                             | fue    |           |

⑥画面左のメニュー内「チーム管理」をクリックしてください。

| A  | ホーム    |   |                                       |
|----|--------|---|---------------------------------------|
| *  | チーム管理  | 2 | *#IC++                                |
|    | イベント申込 | ) | ש כווידמ                              |
| \$ | 決済管理   |   | 2022年度 チーム登録は                         |
|    |        |   | 画面左側メニューの「チーム管理」から「+新規チーム登録」を選択してください |
|    |        |   | お知らせはありません。                           |

⑦上部メニュー内「+新規チーム登録」をクリックしてください。

| A | チーム一覧    | +新規チーム登録 |
|---|----------|----------|
|   |          |          |
| - | チーム管理    |          |
|   | 检索结里 4 件 |          |

⑧「チーム名」、「種別」及び「チーム基本情報」タブ内の情報を入力してください。

| 所属支部     | <ul> <li>●●県ソフトボ</li> </ul> |                                   | -     | 作成中   |               |   |
|----------|-----------------------------|-----------------------------------|-------|-------|---------------|---|
| 所属連盟     | ▼▼市ソフト                      | ボール協会                             | •     |       |               |   |
| チーム名 必須  |                             | ボールクラブ                            | 種別    | abait | 一般男子チーム(男子) ▼ | ] |
|          |                             |                                   |       |       |               |   |
| 2022年度 チ | 一厶基本情報                      | Im                                | 連絡責任者 |       | 監督・コーチ・選手     |   |
|          |                             | <u>ě</u>                          |       |       |               |   |
| チーム所在地   | 郵便番号                        | 160-0013                          |       |       |               |   |
| 都道府!     | 県/市区町村                      | 東京都                               | •     | 新宿区   |               |   |
|          | 番地                          | 霞ケ丘町4番2号                          |       |       |               |   |
|          | 建物名                         | Japan Sport Olympic Square 10階100 | 06号室  |       |               |   |
| チーム代表者   |                             | ▶ 連絡責任者と同じ                        |       |       |               |   |
|          | 氏名(漢字)                      | 田中                                |       | 太郎    |               |   |
|          | 氏名(力ナ)                      | タナカ                               |       | タロウ   |               |   |
| スコアラー    | 氏名(漢字)                      | 鈴木                                |       | 二郎    |               |   |

### 1. 新規チーム登録手順

⑨「連絡責任者」タブ内の情報を入力してください。

| 所属支部   | 2000 ●●県ソフトボ | −儿協会(選択不可) ▼                       |        | 作成中       |           |   |
|--------|--------------|------------------------------------|--------|-----------|-----------|---|
| 所属連盟   | ◎須 ▼▼市ソフトオ   | ボール協会 ▼                            |        |           |           |   |
| チーム名   | ▲ ● ● ● ソフトジ | ボールクラブ                             | 種別     | 必須 一般男子チー | -ム (男子)   | • |
|        | -            |                                    | -      |           |           |   |
| 2022   | 年度 チーム基本情報   |                                    | 連絡責任者  | (m)       | 監督・コーチ・選問 | F |
|        |              |                                    |        | 8.)       |           |   |
| チーム連絡先 | 郵便番号         | 160-0013                           |        | ¥         |           |   |
|        | 都道府県/市区町村    | 東京都                                | •      | 新宿区       |           |   |
|        | 番地           | 霞ケ丘町                               |        |           |           | ] |
|        | 建物名          | Japan Sport Olympic Square 10階1006 | <br>号室 |           |           | ] |
| 連絡責任者  | 氏名(漢字) 必須    | 田中                                 |        | 太郎        |           | 1 |
|        | 氏名(カナ) 必須    | タナカ                                |        | 90¢       |           | Ī |
|        | 電話番号 必須      | 03-0000-0000                       |        |           |           | ] |
|        | メールアドレス 必須   | tanaka.taro@mail.com               |        |           |           | ] |
|        |              | 1                                  |        |           |           | 1 |

#### ⑩入力が完了したら、「保存」ボタンをクリックしてください。

| <u>チーム管理</u> > 新規登録 |            |                     |  |
|---------------------|------------|---------------------|--|
| キャンセル 保存            |            | 調手追加                |  |
| 6)                  |            |                     |  |
| 所属支部                | -ル協会(選択不可) | 作成中                 |  |
| 所属連盟                | ール協会       |                     |  |
| チーム名 返還 ●●●ソフトオ     | ベールクラブ 種別  | ■約  一般男子チーム (男子)  ▼ |  |
|                     |            |                     |  |
| 2022年度 チーム基本情報      | 連絡責任者      | 皆 監督・コーチ・選手         |  |
|                     |            |                     |  |
| <b>チーム連絡先</b> 郵便番号  | 160-0013   |                     |  |
| 都道府県/市区町村           | 東京都        | ▼ 新宿区               |  |
| 番地                  | 爾ケ丘町       |                     |  |

#### ⑪画面右上の「選手追加」をクリックし、監督・コーチ・選手の追加に進んでください。

| <u>チーム管理</u> > 編集     |               |                |   |        |     |       |         |           |          |
|-----------------------|---------------|----------------|---|--------|-----|-------|---------|-----------|----------|
| 反る 編集                 | 申請            |                |   |        |     |       |         |           | 選手追加     |
| ●「●●●ソフトボールクラ<br>所属支部 | 申請は<br>でく     | まだ押さない<br>ださい! | • |        | 未申請 |       | I       |           | <i>d</i> |
| 所属連盟                  | ▼▼市ソフト        | ボール協会          | - |        |     |       |         |           |          |
| チーム名                  | •••ソフト        | ボールクラブ         |   | 種別     |     | 一般男子チ | ーム (男子) |           | •        |
| 00005777              | / 107-1-38-10 |                |   |        |     |       |         |           |          |
| 2022年度 チー             | 山基本情報         |                | 追 | 18裕貢仕者 |     |       |         | 監督・コーチ・選手 |          |
| チーム所在地                | 郵便番号          | 160-0013       |   |        |     |       |         |           |          |
| 都道府県                  | /市区町村         | 東京都            |   | •      | 新宿区 |       |         |           |          |
|                       | 番地            | 霞ケ丘町           |   |        |     |       |         |           |          |

### 1. 新規チーム登録手順

②選手情報入力フォームが表示されるので、各項目に正しい情報を入力してください。 入力が完了したら、「保存」をクリックしてください。

|     |                           | 7                                    |                                            |                              |
|-----|---------------------------|--------------------------------------|--------------------------------------------|------------------------------|
| (RF | 入力が完了したら保存を<br>クリックしてください |                                      |                                            |                              |
|     | ※氏名、生年月日、性別は登             | ー<br>録後変更出来ません。お間違えの無い。 監督、          | コーチ、主将、選手                                  | <u> </u>                     |
|     | チーム名                      | ●●●ソフトボールクラブ から:                     | 選択してくたさい                                   |                              |
|     | 登録分類                      | 選手                                   | □ 選手兼務 <                                   | 監督、コーチが選手と<br>兼務の提合は、チェッ     |
|     | ユニフォームNo.                 | 10                                   |                                            | クを入れてください                    |
|     | 氏名(漢字)                    | 齋藤                                   | 正雄                                         |                              |
|     | 氏名(カナ) 必須                 | サイトウ                                 | マサオ                                        |                              |
|     | 生年月日 必須                   | 1960/1/1                             |                                            |                              |
|     | 性別                        | 9 男性 🔿 女性                            |                                            |                              |
|     | 郵便番号                      | 123-4567                             |                                            |                              |
|     | 都道府県/市区町村                 | 東京都                                  | 新宿区                                        |                              |
|     | 番地                        | 1 - 2 - 3                            |                                            |                              |
|     | 建物名                       | 00マンション301号                          |                                            |                              |
|     | 勤務先(職業)・学校名               | 新宿中学校                                |                                            | 持っている場合、                     |
|     | 指導者資格認定番号                 |                                      | 認定番号を入                                     | 、カしてください                     |
|     | 與写真                       | 利用可能拡張子: prg, jpg, gif, svgのみアップロードP | 顔写真データを<br>※ <b>必須でに</b><br><sup>熊です</sup> | アップしてください<br><b>\$ありません※</b> |

#### 保存を行ったら、再度⑪→⑫の手順で他の選手の登録を行ってください

- ■該当年度に登録する監督、コーチ、主将、選手の情報を1名づつ入力してください。
- ■途中で選手の追加を止め、後日続きから選手の情報を入力することも可能です。 (その場合はチーム管理から作成したチームを選択し、⑪→⑫の手順で可能です)
- ■チーム登録申請後、都道府県協会での承認が実施されると、入力された情報の変更が できなくなるため、よく確認してから保存・申請を行ってください。
- ■指導者資格認定番号は資格保有者のみ入力してください。
- ■顔写真のアップは必須ではありませんが、できる限りアップにご協力ください。

# 1. 新規チーム登録手順

③すべての選手の追加が完了し、この内容で本年度のチーム登録の申請を行う場合、左上の「申請」 ボタンをクリックしてください。

最終確認画面が表示されるので、問題なければ「はい」をクリックしてください。 ※申請を行う前に、全ての選手情報が入力されているか必ずご確認ください。

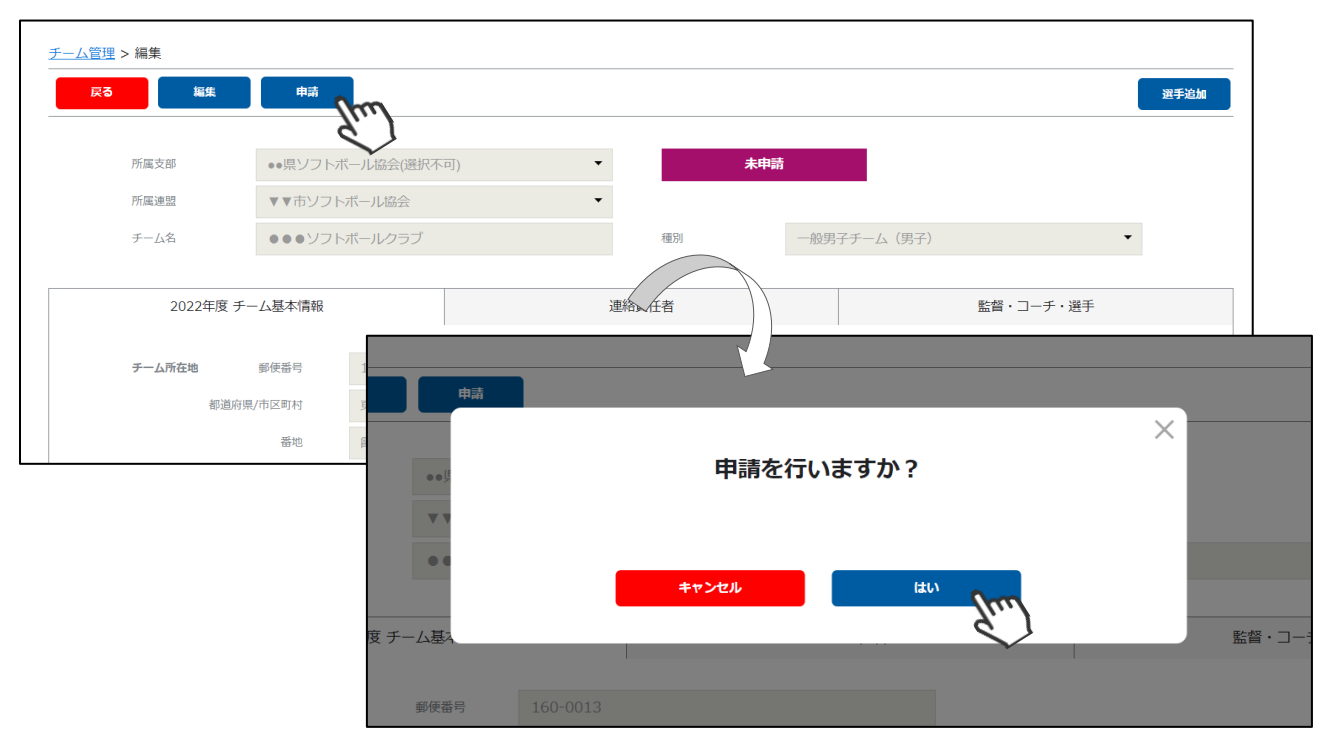

ここまでの手順で、新規のチーム登録申請は終了です。

申請先の地域連盟→都道府県協会にて、申請内容の確認及び 承認が行われます。

登録が認められた場合、承認完了メールが届きますので、承認されるまでしばらくお待ちください。 (承認連絡がこない場合は、地域連盟または都道府県協会にご連絡をお願いします)

承認完了後、チーム登録料・選手登録料のお支払いに進める ようになります(承認されるまでお支払いはできません)。

差戻のメールが届いた場合は、差戻理由を確認し、チーム管 理から該当チームを選択し、必要箇所をご修正のうえ、再度 申請を行ってください。

# 2. 登録料支払い手順

①チーム登録が承認された旨がメールで届いたら、下記画面にアクセスし「所属支部」「所属連盟」を選択し、新規登録時に使用したメールアドレス及びパスワードを入力しログインをクリックしてください。

https://softball.shikuminet.jp/admin/teams/login/

| チーム連絡責任者 ログイン                |                                                                             |  |  |  |  |  |  |  |  |
|------------------------------|-----------------------------------------------------------------------------|--|--|--|--|--|--|--|--|
| 所属支部                         | 東京都ソフトボール協会 ▼                                                               |  |  |  |  |  |  |  |  |
| 所属連盟                         | ○○市ソフトボール協会・                                                                |  |  |  |  |  |  |  |  |
| アカウント                        | tanaka.taro@mail.com                                                        |  |  |  |  |  |  |  |  |
| パスワード                        | •••••                                                                       |  |  |  |  |  |  |  |  |
| パスワードをお<br>※マイページの<br>マイページへ | 忘れた方は <u>ごちら</u><br>利用は各種規約等への同意が必要になります<br>ログインすることにより、以下の規約等へ同意したものとみなします |  |  |  |  |  |  |  |  |
| 公益財団法人<br>チーム登録規<br>個人情報保護   | 公益財団法人日本ソフトボール協会<br><u>チーム登録規定</u><br>個人情報保護方針                              |  |  |  |  |  |  |  |  |
| <u>シクミネット</u><br>個人情報の取      | 副用規約<br>成いに関する回意意見                                                          |  |  |  |  |  |  |  |  |

※今後よく使う画面なので、本画面のお気に入り登録等をお勧め致します。

②画面左のメニュー内「決済管理」をクリックしてください。

|    | <            | Japan<br>Softball<br>Association |
|----|--------------|----------------------------------|
| A  | ホーム          |                                  |
|    | チーム管理        |                                  |
|    | イベント申込       | お知らせ                             |
| \$ | 決済管理         |                                  |
|    | $\checkmark$ | お知らせはありません。                      |

③支払うべきチーム登録料及び選手登録料が表示されるので、支払いをする明細にチェックを入れ、 「代理決済」ボタンをクリックしてください。

| < 2021 <sup>4</sup> | < 2021年10月 > 請求済合計金額:10,200円 うち団体分計:-円 うち決済未完了:10,200円 回作理決済 止 CE |      |                             |      |        |  |  |  |
|---------------------|-------------------------------------------------------------------|------|-----------------------------|------|--------|--|--|--|
| 選択                  | 請求日 🔻                                                             | 請求先  | 概要                          | 状況 ▼ | 請求金額 🔻 |  |  |  |
|                     | 2021/10/18                                                        | 田中太郎 | ○○ソフトボールクラブ チーム登録料(2021年度分) | 未決済  | 9,000円 |  |  |  |
|                     | 2021/10/18                                                        | 田中太郎 | 田中 太郎 様 選手登録料(2021年度分)      | 未決済  | 600円   |  |  |  |
|                     | 2021/10/18                                                        | 田中太郎 | 田中 太郎 様 選手登録料(2021年度分)      | 未決済  | 600円   |  |  |  |
|                     | e l                                                               | л    |                             |      |        |  |  |  |

上記ページには、チーム登録料の明細+申請した選手全員の登録料明細が表示されます。

| お支払内容のご確認                                             |                                        |               |
|-------------------------------------------------------|----------------------------------------|---------------|
| ○○ソフトボールクラブ チーム登録料(2021年度分)                           |                                        | 9,000         |
| 田中 太郎 様 選手登録料(2021年度分)                                |                                        | 600           |
| 田中 太郎 様 選手登録料(2021年度分)                                |                                        | 600           |
| システム手数料                                               |                                        | -             |
| 合計                                                    | 3件                                     | 10,200円       |
| お支払方法の選                                               | 択                                      |               |
| お支払方法をご選択く                                            | ごさい                                    |               |
| ○ クレジットカード ○ コンビニ支払 ○                                 | Pay-easy 🔘 バーチャル                       | 四座            |
| ※)決済をご利用の場合、お支払い明細への表示は、本シン<br>※)決済の際にシステム手数料がかかります。手 | ステム「シクミネット」と表<br>数料は <u>こちら</u> でご確認くだ | 気示されます。<br>さい |
| <b>戻る</b>                                             | ××                                     |               |

④決済額が表示されるため、内容を確認し、決済方法を選択して「次へ」をクリックしてください。

#### ~各お支払い方法に関するご案内~

- ■クレジットカード決済の場合(100万円/回まで) 画面上でクレジットカード情報を入力し、そのまま最後まで進んでください。 決済完了画面が表示されれば、無事お支払いが完了します。 (クレジットカードの名義人は、会員名と異なっていても問題ありません)
- ■コンビニ決済の場合(30万円/回まで) 画面上に表示される入力項目を全て入力して最後まで進んでください。

画面上に表示される人力項目を全て入力して最後まで進んでくたさい。 「お客様番号」「確認番号」「支払い期限」と「支払い手順」が発行されますので、 内容に従ってコンビニでのお支払いをお願い致します。 (お支払いに必要な情報及び手順は、メールでも届きます)

■ Pay-easy(ペイジー)決済の場合(現金30万円/回、キャッシュカード100万円/回まで) 画面上に表示される入力項目を全て入力して最後まで進んでください。 「収納機関番号」「お客様番号」「確認番号」と「支払い手順」が発行されますので、 内容に従ってATMもしくはネットバンキングでお支払いをお願い致します。

■バーチャルロ座決済の場合 振込先の口座情報が表示されるため、指定された口座にお振込みをお願い致します。 (バーチャルロ座決済の場合、振込先が毎回変わります) また、バーチャルロ座決済のご利用は<u>1回10,001円以上の決済の場合に限ります</u>。

#### お支払いが完了したら、正式に登録手続きが完了となります

# 3. システムに関する補足説明

チームを作成して当年度登録の申請が送られた場合、その後は「地域連盟」→「都道府県協会」での 承認が行われ、その後、当年度の登録料を支払うことが可能となっております。

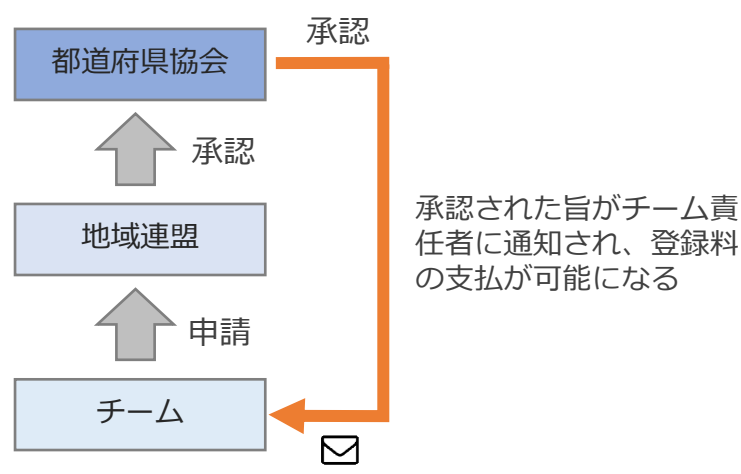

チーム責任者が申請したチーム登録は、地域連盟承認→都道府県協会の承認を経て 請求額が決まり、承認後にチーム登録料と選手登録料の支払いが可能となります。

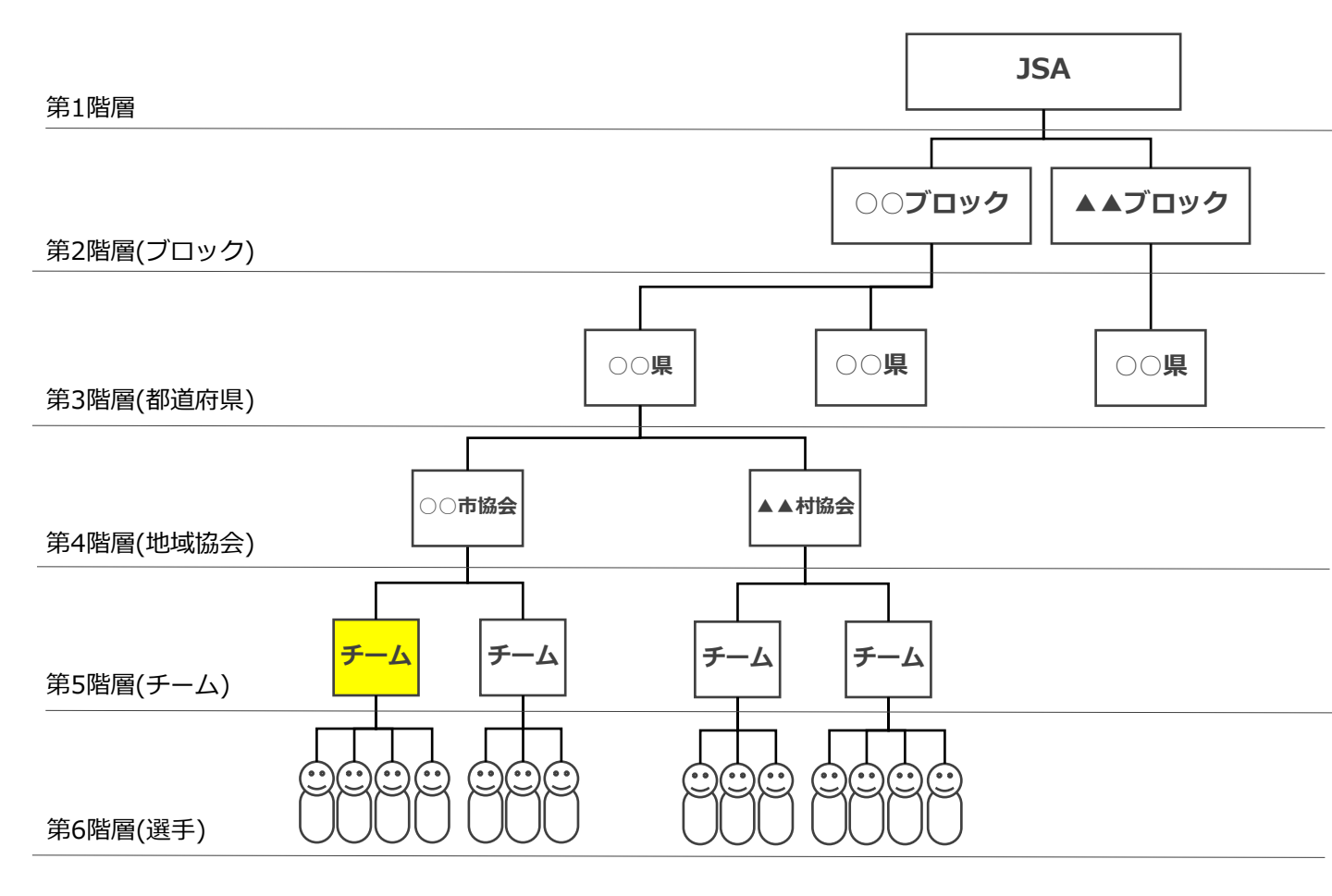

システムの全体構造は、JSA(第1階層)~選手(第6階層)までの6段階のツリー構造のイメージです。

#### 4. Q&A

- Q: 複数のチームの責任者を務めているのだが、その場合はどうすればよいか?
- A:「チーム管理」にて、複数のチームを作成して申請することができます。 お一人で複数チームの責任者を務めていらっしゃる場合は、必要なチーム分、 チーム管理でチームを作成して申請を行ってください。
- Q:登録料支払い後に、選手の住所や勤務先を変更したい場合はどうすれば 良いですか?
- A:ご所属の都道府県協会事務局に連絡をし、変更の依頼を行ってください。
- Q:登録料支払い後に、選手の追加は可能ですか?
- A: 今後できるようになりますので、アップデートまでしばらくお待ちください。
- Q: ログインパスワードを忘れてしまいました。
- A: ログイン画面にある「パスワードを忘れた方はこちら」から、再発行を 行ってください。
- Q:コンビニ決済とはどのような支払い方法ですか?
- A:コンビニで支払うための番号と手順がメールで送られて参ります。 メール内の番号を使用して、各コンビニでお支払い頂くことが可能です。
- Q:選手の顔写真の登録は必須ですか?
- A:必須ではありません。必要に応じて任意でご登録ください。